## OCPP Anbindung

# OCPP Anbindung der Zaptec Go / Go2 / Pro / Pro M&E Ladestation an das Dashboard

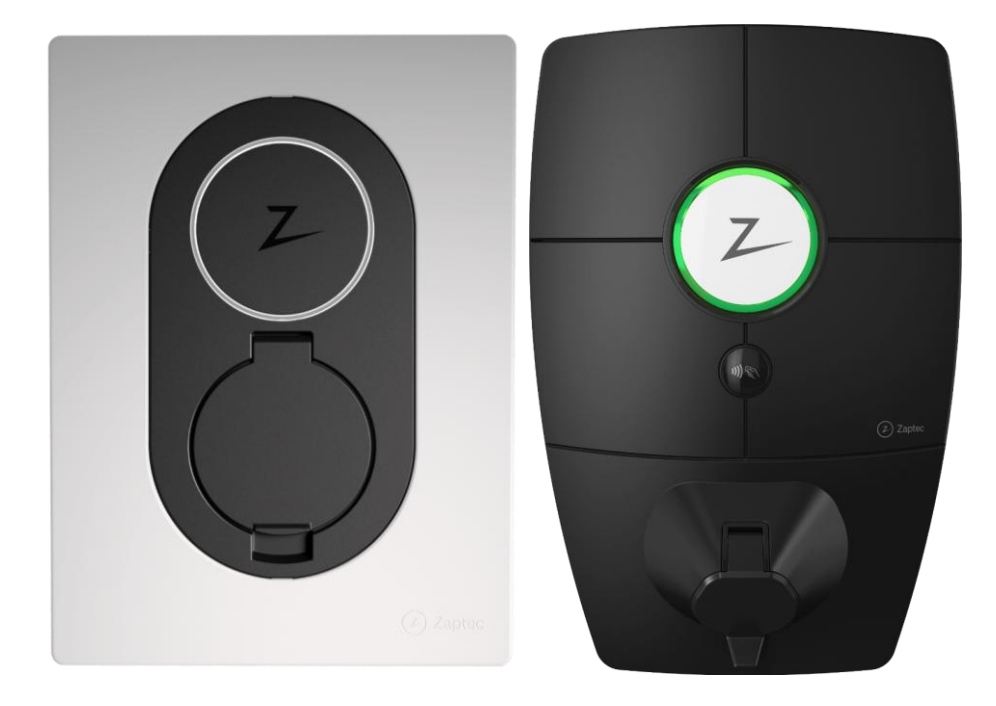

Hinweis: Diese Anleitung gilt für alle OCPP-fähigen Modelle der Zaptec Ladestation.

### 1. Voraussetzung

Folgendes wird für die Anbindung an das Dashboard benötigt:

- 1. Laptop mit Internetverbindung
- 2. Zugang zum Dashboard
- 3. Zugang zum Zaptec Portal

## 2. Konfiguration im Dashboard

### 2.1. Gruppe erstellen

Öffne dein Dashboard und wähle in dem Dropdown-Menü die Gruppe aus (1), der du deinen Ladepunkt hinzufügen möchtest.

| Deine Gesamtübersicht |                             |                    |                 |                      |                      |
|-----------------------|-----------------------------|--------------------|-----------------|----------------------|----------------------|
| <b>5</b><br>Gruppen   | <b>4</b><br>Ladepunkte (LP) | 2<br>Verfügbare LP | 2<br>Belegte LP | 1001<br>Ladevorgänge | 14261 kwh<br>Geladen |
|                       |                             | <b></b>            |                 | 2                    |                      |

Abbildung 2-1: Gruppenauswahl

Wenn du eine neue Gruppe dafür anlegen willst, dann klicke auf das Plus (2).

Nachdem du deine Gruppe ausgewählt hast, klicke auf -"Ladestation hinzufügen"in Position 1.

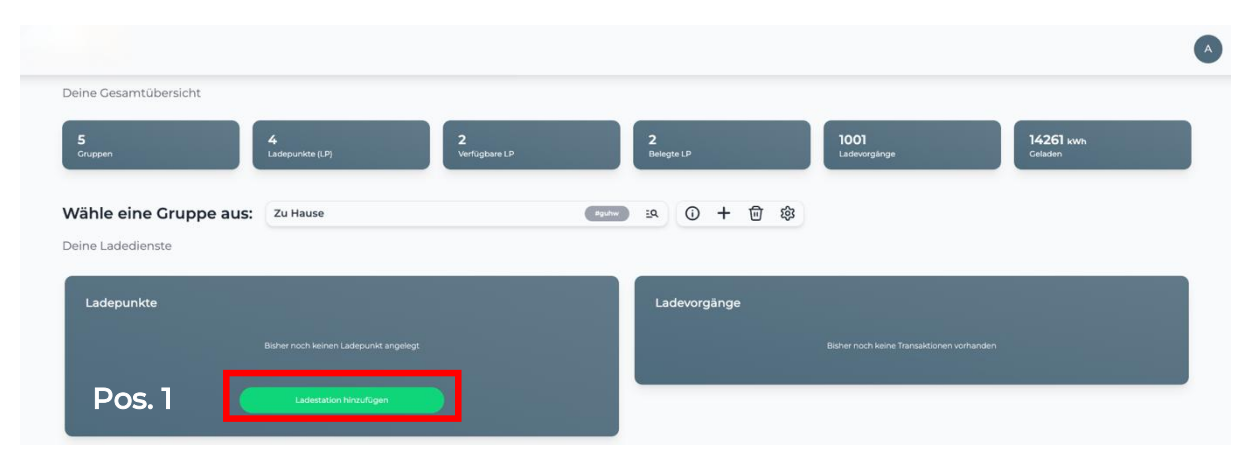

Abbildung 2-2: Ladestation hinzufügen

Zuerst vergebe einen Namen für deine Ladestation im Fenster "**Name der** Ladestation".

Dann wähle den Typ "**Zaptec**" im Feld "Ladestationshersteller auswählen" und es wird dir die "**Zaptec OCPP-Anbindung**" angezeigt durch Klick auf den Link.

| Ladestation für Zu Hause hinzufügen                  |            |           |  |  |  |  |
|------------------------------------------------------|------------|-----------|--|--|--|--|
| Füge eine bestehende Ladestation zu<br>Gruppe hinzu: | dieser     |           |  |  |  |  |
| Auswahl                                              | <u>=</u> Q |           |  |  |  |  |
| Füge eine neue Ladestation hinzu:                    |            |           |  |  |  |  |
| Wie soll deine neue Ladestation heißen?              |            |           |  |  |  |  |
| Name der Ladestation                                 |            |           |  |  |  |  |
| Von welchem Typ ist deine neue Ladestatior           | 1?         |           |  |  |  |  |
| Ladestationshersteller auswählen 🐱                   |            |           |  |  |  |  |
|                                                      |            |           |  |  |  |  |
|                                                      |            |           |  |  |  |  |
| Hinzufüge                                            | n          | Schließen |  |  |  |  |

Abbildung 2-3: Ladestationshersteller Auswahl

Gebe deine Zaptec Seriennummer ein. Danach bestätige es mit "Hinzufügen".

Hinweis: Falls du die Seriennummer deiner Zaptec Go / Pro Ladestation nicht kennst, kannst du diese im nächsten Kapitel im Zaptec Portal ermitteln.

### 3. Konfiguration mittels Zaptec Portal

#### 3.1. Voraussetzung

**Voraussetzung:** Deine Zaptec Go / Pro Ladestation wurde erfolgreich von einem Elektriker installiert und angeschlossen.

Öffne auf deinem Laptop einen Browser und gebe die URL <u>https://portal.zaptec.com</u> ein. Dann wirst du aufgefordert deinen Benutzername und das Passwort einzugeben.

Nun wird dir das WebUI zur Konfiguration angezeigt.

Die OCPP-Konfiguration kann entweder auf "Installationsebene (alle Ladestationen)" oder auf "Ladestationsebene (nur eine Ladestation)" durchgeführt werden. Die nachfolgende Anleitung bezieht sich auf "Ladestation" Ebene.

| A Wallbox_MM                                     | •              |               |              |             |                |                         |            |  |
|--------------------------------------------------|----------------|---------------|--------------|-------------|----------------|-------------------------|------------|--|
| Einstellungen                                    | Stromkreise    | Ladestatistik | Ladehistorie | Ladebericht | Berechtigungen | Firmware                | Changelog  |  |
| Charge cir uit<br>1 Ladestati<br>(+0 deaktivi t) | ē              |               |              |             |                |                         |            |  |
|                                                  |                |               |              |             |                |                         |            |  |
|                                                  | Charge circuit |               |              |             |                |                         |            |  |
|                                                  | Z 11           |               |              |             |                |                         |            |  |
|                                                  |                |               |              |             |                |                         |            |  |
|                                                  |                |               |              |             |                |                         |            |  |
|                                                  |                |               |              |             |                | 0                       | kW         |  |
|                                                  |                |               |              |             |                |                         | IA von 16A |  |
|                                                  |                |               |              |             |                |                         |            |  |
|                                                  |                |               |              |             | [              | ZapiGoTest<br>ZAP028786 | Ŧ          |  |

Abbildung 3-1: Zaptec Portal

Wähle die Installation aus. Wenn du dies durchgeführt hast, gehe zum nächsten Schritt.

### 3.2. OCPP-Konfiguration

Deine Zaptec Ladestation wird nun mittels des WebUI für die OCPP-Verbindung konfiguriert. Im WebUI wechsle zu **Einstellungen.** 

| Details Authentifizierung Leistungsregelung                                                                                                    | Erwotert <u>e</u>                                                                                                    | 2                                                                                                    |
|----------------------------------------------------------------------------------------------------|----------------------------------------------------------------------------------------------------|----------------------------------------------------------------------------------------------------|
| Authentifizierungstyp                                                                                                    |                                                                                                    |                                                                                                    |
| <ul> <li>Native Authentifizierung</li> <li>Native Authentifizierung wird verwendet, um über die Zeptec-App<br/>oder das Zaptec-Portal registrierte RFID zu autorisieren.</li> </ul> | <ul> <li>Web hooks Authentifizierung<br/>Authentifizierung mit web hooks wird benutzt, um die<br/>Autorisierung Externer zum Laden und externe Zahlungsanbiet<br/>in Zaptso-Ledestellonen zu integrieren.</li> </ul> | OCPP-J 1.6 Authentilizierung<br>OCPP-Authentilizierung wird dazu verwendet, Zaptec-<br>Ladestellonen an Backend- bzw. Cloudsysteme von Dritten auf<br>Basie von OCPP 1.6 anzubinden. |
| OCPP-J 1.6 Authentifizierung                                                                                                    |                                                                                                    |                                                                                                    |
| URL O                                                                                                    |                                                                                                    |                                                                                                    |
|                                                                                                    |                                                                                                    |                                                                                                    |
| Vessinakampia.com/vcppi(Biviteleo) Initiales Gerätepasswort  Standardmä                                                                                                    | iBiger ID-Tag 🜑                                                                                                    |                                                                                                    |
| Authentifizierung erforderlich                                                                                                    |                                                                                                    |                                                                                                    |
| Degacy-OCPP-Verhalten verwenden                                                                                                    |                                                                                                    |                                                                                                    |
| ung deaktivieren, wenn Ladestationen offin                                                                                                    | e sind 🌒                                                                                                    |                                                                                                    |
| Speichern                                                                                                    |                                                                                                    |                                                                                                    |
| Abbii                                                                                                    | dung 3-2: OCPP-J 1.6 Authent                                                                                                    | ifizierung                                                                                                    |

Auf Installationsebene wähle aus:

- 1. Authentifizierung
- 2. Selektiere OCPP-J 1.6 Authentifizierung
- 3. Klick auf "Speichern"

Hinweis: Alle andere Felder bitte freilassen und nichts eintragen.

#### 🔒 Zaptec Pro M+E Design Office 🛆

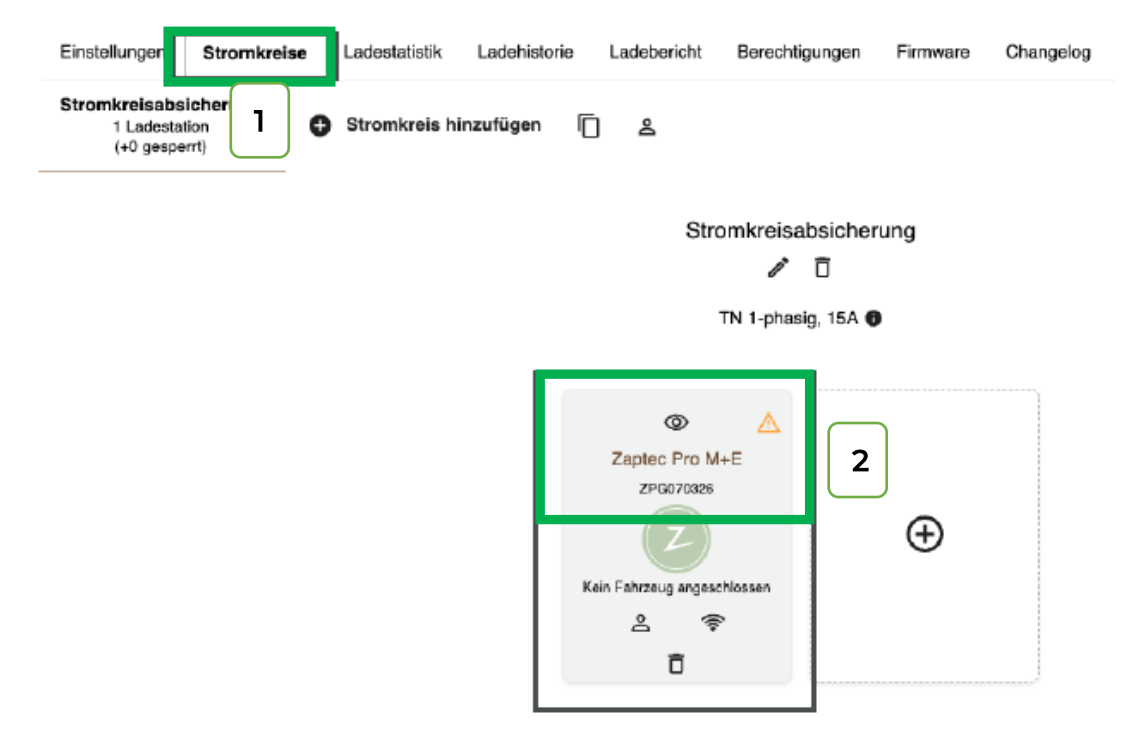

Abbildung 3-3: Ladepunkt auswählen

- 1. Wähle "Stromkreise" aus.
- 2. Ermittle die Seriennummer deiner Zaptec Ladestation; hier z.B. ZPG70326

Scolle zu "Ladestationseinstellungen" (ganz unten) und "OCPP-Einstellungen":

|           | OCPP-Einstellungen                                                                  |                    |                        |  |  |  |  |  |
|-----------|-------------------------------------------------------------------------------------|--------------------|------------------------|--|--|--|--|--|
| $\square$ | URL                                                                                 |                    |                        |  |  |  |  |  |
| 1         | wss://ocpp.dev.test.com/ZPG070326                                                   |                    |                        |  |  |  |  |  |
| $\square$ | iss:/iexample.com/ocpp/my_device                                                    |                    |                        |  |  |  |  |  |
|           | Passwort                                                                            | Sta                | andardmäßiger ID-Tag 🚯 |  |  |  |  |  |
|           |                                                                                     |                    |                        |  |  |  |  |  |
| 2         | WebSocket-Ping senden (180s)     Ausführliche OCPP-Protokollierung aktivieren (24 S | unden) 🚯           |                        |  |  |  |  |  |
| 3         | Speichern Verwerfen                                                                 |                    |                        |  |  |  |  |  |
| $\square$ |                                                                                     | Abbildung 3-4: OCi | PP-Einstellungen       |  |  |  |  |  |

 Trage hier die "OCPP-URL" ein: wss://ocpp.chargeiq.de/<deine Seriennummer> ein. Hier im Beispiel /ZPG70326
 Trage im Fold adoine Seriennummers den Wort ein der dir im Dunkt 2

Trage im Feld <deine Seriennummer> den Wert ein der dir im Punkt 2 im "Stromkreise" deiner selektierten Ladestation angezeigt wird.

2. Aktiviere "Websocket-Ping"

#### 3. Klick auf "Speichern"

Nach dem Speichern (ca. 2 Minuten) sollte sich deine Zaptec Ladestation über die ausgewählte Datenverbindung (Ethernet, Wi-Fi oder 4G Mobilfunk) automatisch mit dem konfigurierten OCPP-Backend verbinden.

### 3.3. Überprüfung der Anbindung

Wechsle nun zur Dashboard Ansicht über. Falls die Verbindung erfolgreich hergestellt werden konnte, wird deine Zaptec Ladestation im Dashboard im Status "Verfügbar" angezeigt.

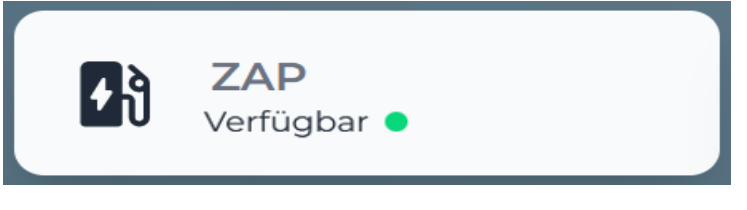

Abbildung 3-5: Anbindungsstatus im Dashboard

Herzlichen Glückwunsch, deine Zaptec Go / Pro / Pro M&E Ladestation ist nun auf deinem Dashboard verfügbar und du kannst verschiedene digitale Dienste nutzen.